株式会社アイ・オー・データ機器

## Windows 2000でのご使用について

弊社製品をお買い上げいただきありがとうございます。

お買い上げいただいた製品は、Windows 2000での動作確認の結果、正常動作が確認されました。Windows 2000でも安心してご使用いただけます。

Windows 2000でご使用いただく際の手順

ドライバのインストール

- 1 <u>カードをスロットに差さずに</u>Windows 2000を起動します。
- 2 CBET/TX-Rサポートソフトのフロッピーディスクをドライブに入れます。 V1.00はWindows 2000には対応しておりません。最新のドライバは弊社 ホームページ(http://www.iodata.co.jp/)にてダウンロードできます。
- 3 「マイコンピュータ」をダブルクリックし、「3.5インチFD」をダブ ルクリックします。
- 4 「A:¥WIN2000¥Setup.inf」を右クリックし、「インストール」をク リックします。
- 5 カードをスロットに差します。
- 6 「デジタル署名が見つかりませんでした」が表示された場合は、「はい」をクリックします。 表示されない場合は、次ページ【「ネットワークアダプタ」の確認】の作業を行います。
- 7 「CBET/TX-R**坊<sup>®</sup> -トソフトのラベルの付いた…」で**[OK]をクリックしま す。
- 8 「コピー元」に「A:¥Win2000」(フロッピーディスクドライブがAの場合)を入力し、
  、[0K]をクリックします。
  後は表示される指示に従ってください。

W2000-23D-01

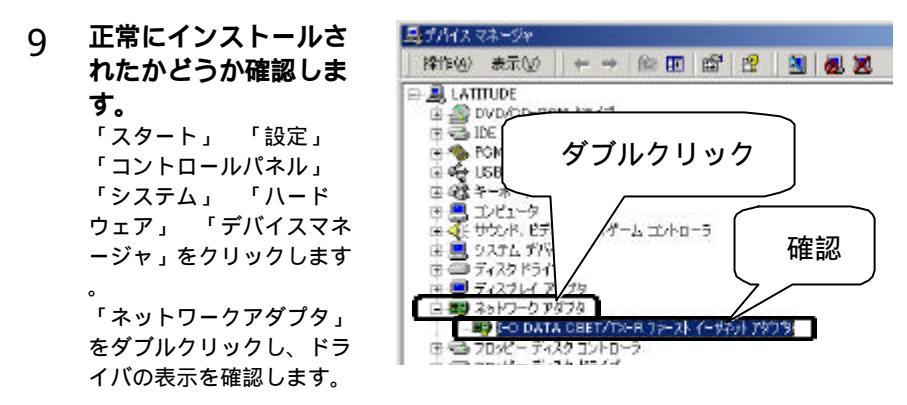

以上でWindows 2000へのインストールは終了です。

注意:【ドライバのインストール】で、本製品をスロットに差した状態でWindows 2000を 起動してしまった場合は、下記【「ネットワークアダプタ」の確認】の作業を行い 、再度【ドライバのインストール】を行ってください。

## 「ネットワークアダプタ」の確認

- 1 「スタート」 「設定」 「コントロールパネル」 「システム」を ダブルクリックします。
- 2 「ハードウェア」タブをクリックし、「デバイスマネージャ」をク リックします。
- 3 「ネットワークアダプタ」の「Intel 21143 Based PCI Fast Ethern et Adapter」を右クリックし、「削除」をクリックします。

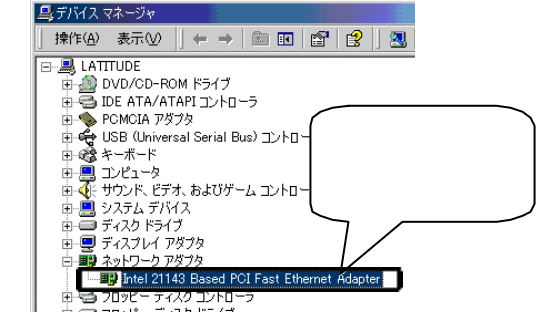

4 一旦Windows 2000を終了し、カードを抜いてから再度Windows 2000 を起動し、【ドライバのインストール】2へ(前ページ)進みます。

Windows 2000は、Microsoft<sup>®</sup> Windows<sup>®</sup> 2000 Professionalの略称として表記していま す。